Sun Ultra 27 Workstation Linux, OpenSolaris and Solaris Operating System Installation Guide

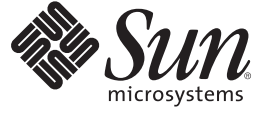

Sun Microsystems, Inc. 4150 Network Circle Santa Clara, CA 95054 U.S.A.

Part No: 820–6772–11 August 2009, Revision A Copyright 2009 Sun Microsystems, Inc. 4150 Network Circle, Santa Clara, CA 95054 U.S.A. All rights reserved.

Sun Microsystems, Inc. has intellectual property rights relating to technology embodied in the product that is described in this document. In particular, and without limitation, these intellectual property rights may include one or more U.S. patents or pending patent applications in the U.S. and in other countries.

U.S. Government Rights - Commercial software. Government users are subject to the Sun Microsystems, Inc. standard license agreement and applicable provisions of the FAR and its supplements.

This distribution may include materials developed by third parties.

Parts of the product may be derived from Berkeley BSD systems, licensed from the University of California. UNIX is a registered trademark in the U.S. and other countries, exclusively licensed through X/Open Company, Ltd.

Sun, Sun Microsystems, the Sun logo, the Solaris logo, the Java Coffee Cup logo, docs.sun.com, Open Solaris, Java, and Solaris are trademarks or registered trademarks of Sun Microsystems, Inc. or its subsidiaries in the U.S. and other countries. All SPARC trademarks are used under license and are trademarks or registered trademarks of SPARC International, Inc. in the U.S. and other countries. Products bearing SPARC trademarks are based upon an architecture developed by Sun Microsystems, Inc. Intel is a trademark or registered trademark of Intel Corporation or its subsidiaries in the United States and other countries. Inside is a trademark of Intel Corporation or its subsidiaries in the United States and other countries. Intel Inside is a trademark or registered trademark of Intel Corporation or its subsidiaries in the United States and other countries. ISI is a trademark or registered trademark or registered trademark is united States and other countries. ISI is a trademark or ISI Corporation or its subsidiaries in the United States and other countries.

The OPEN LOOK and Sun<sup>TM</sup> Graphical User Interface was developed by Sun Microsystems, Inc. for its users and licensees. Sun acknowledges the pioneering efforts of Xerox in researching and developing the concept of visual or graphical user interfaces for the computer industry. Sun holds a non-exclusive license from Xerox to the Xerox Graphical User Interface, which license also covers Sun's licensees who implement OPEN LOOK GUIs and otherwise comply with Sun's written license agreements.

Products covered by and information contained in this publication are controlled by U.S. Export Control laws and may be subject to the export or import laws in other countries. Nuclear, missile, chemical or biological weapons or nuclear maritime end uses or end users, whether direct or indirect, are strictly prohibited. Export or reexport to countries subject to U.S. embargo or to entities identified on U.S. export exclusion lists, including, but not limited to, the denied persons and specially designated nationals lists is strictly prohibited.

DOCUMENTATION IS PROVIDED "AS IS" AND ALL EXPRESS OR IMPLIED CONDITIONS, REPRESENTATIONS AND WARRANTIES, INCLUDING ANY IMPLIED WARRANTY OF MERCHANTABILITY, FITNESS FOR A PARTICULAR PURPOSE OR NON-INFRINGEMENT, ARE DISCLAIMED, EXCEPT TO THE EXTENT THAT SUCH DISCLAIMERS ARE HELD TO BE LEGALLY INVALID.

Copyright 2009 Sun Microsystems, Inc. 4150 Network Circle, Santa Clara, CA 95054 U.S.A. Tous droits réservés.

Sun Microsystems, Inc. détient les droits de propriété intellectuelle relatifs à la technologie incorporée dans le produit qui est décrit dans ce document. En particulier, et ce sans limitation, ces droits de propriété intellectuelle peuvent inclure un ou plusieurs brevets américains ou des applications de brevet en attente aux Etats-Unis et dans d'autres pays.

Cette distribution peut comprendre des composants développés par des tierces personnes.

Certaines composants de ce produit peuvent être dérivées du logiciel Berkeley BSD, licenciés par l'Université de Californie. UNIX est une marque déposée aux Etats-Unis et dans d'autres pays; elle est licenciée exclusivement par X/Open Company, Ltd.

Sun, Sun Microsystems, le logo Solaris, le logo Java Coffee Cup, docs.sun.com, Open Solaris, Java et Solaris sont des marques de fabrique ou des marques déposées de Sun Microsystems, Inc., ou ses filiales, aux Etats-Unis et dans d'autres pays. Toutes les marques SPARC sont utilisées sous licence et sont des marques de fabrique ou des marques déposées de SPARC International, Inc. aux Etats-Unis et dans d'autres pays. Les produits portant les marques SPARC sont basés sur une architecture développée par Sun Microsystems, Inc. Intel est une marque de fabrique ou une marque déposée de Intel Corporation ou de sa filiale aux Etats-Unis et dans d'autres pays. Intel Inside est une marque de fabrique ou une marque déposée de Intel Corporation ou de sa d'autres pays. NVIDIA est une marque déposée de NVIDIA Corporation ou de sa filiale aux Etats-Unis et dans d'autres pays. LSI est une marque de fabrique ou une marque déposée de LSI Corporation ou de sa filiale aux Etats-Unis et dans d'autres pays.

L'interface d'utilisation graphique OPEN LOOK et Sun a été développée par Sun Microsystems, Inc. pour ses utilisateurs et licenciés. Sun reconnaît les efforts de pionniers de Xerox pour la recherche et le développement du concept des interfaces d'utilisation visuelle ou graphique pour l'industrie de l'informatique. Sun détient une licence non exclusive de Xerox sur l'interface d'utilisation graphique Xerox, cette licence couvrant également les licenciés de Sun qui mettent en place l'interface d'utilisation graphique OPEN LOOK et qui, en outre, se conforment aux licences écrites de Sun.

Les produits qui font l'objet de cette publication et les informations qu'il contient sont régis par la legislation américaine en matière de contrôle des exportations et peuvent être soumis au droit d'autres pays dans le domaine des exportations et importations. Les utilisations finales, ou utilisateurs finaux, pour des armes nucléaires, des missiles, des armes chimiques ou biologiques ou pour le nucléaire maritime, directement ou indirectement, sont strictement interdites. Les exportations ou réexportations vers des pays sous embargo des Etats-Unis, ou vers des entités figurant sur les listes d'exclusion d'exportation américaines, y compris, mais de manière non exclusive, la liste de personnes qui font objet d'un ordre de ne pas participer, d'une façon directe ou indirecte, aux exportations des produits ou des services qui sont régis par la legislation américaine en matière de contrôle des exportations et la liste de ressortissants spécifiquement designés, sont rigoureusement interdites.

LA DOCUMENTATION EST FOURNIE "EN L'ETAT" ET TOUTES AUTRES CONDITIONS, DECLARATIONS ET GARANTIES EXPRESSES OU TACITES SONT FORMELLEMENT EXCLUES, DANS LA MESURE AUTORISEE PAR LA LOI APPLICABLE, Y COMPRIS NOTAMMENT TOUTE GARANTIE IMPLICITE RELATIVE A LA QUALITE MARCHANDE, A L'APTITUDE A UNE UTILISATION PARTICULIERE OU A L'ABSENCE DE CONTREFACON.

# Contents

|   | Preface                                                  |
|---|----------------------------------------------------------|
| 1 | Installation Overview                                    |
|   | Process Flow9                                            |
| 2 | Installing the OpenSolaris Operating System              |
|   | System Requirements                                      |
|   | Preparing for OpenSolaris OS Installation12              |
|   | Erasing a Currently Installed OS 12                      |
|   | Setting the BIOS for the OpenSolaris OS                  |
|   | Setting the LSI RAID Configuration13                     |
|   | Installing OpenSolaris                                   |
|   | Post OpenSolaris Installation Tasks                      |
|   | Installing Device Drivers to Support Additional Hardware |
|   | Installing Updates                                       |
| 3 | Installing the Solaris Operating System                  |
|   | System Requirements                                      |
|   | Preparing for the Solaris OS Installation                |
|   | Erasing the Currently Installed OS                       |
|   | Setting the BIOS for the Solaris OS                      |
|   | Setting the LSI RAID Configuration                       |
|   | Installing the Solaris OS                                |
|   | Installing Drivers                                       |
|   | ▼ To Install Drivers                                     |

| 4 | Installing the Linux Operating System |    |
|---|---------------------------------------|----|
|   | System Requirements                   | 23 |
|   | Preparing for Linux Installation      | 24 |
|   | Erasing the Currently Installed OS    | 24 |
|   | Setting the BIOS for Linux            | 25 |
|   | Setting the LSI RAID Configuration    | 25 |
|   | Installing the Linux OS               | 26 |
|   | Installing Drivers                    | 26 |
|   | ▼ To Install the Linux Drivers        | 27 |

| A | Installing Linux, OpenSolaris and Solaris OS Remote Images                     | 29 |
|---|--------------------------------------------------------------------------------|----|
|   | Installing the Linux Operating System From a PXE Server                        | 29 |
|   | Before You Begin                                                               | 29 |
|   | ▼ To Install the Linux Operating System From a PXE Server                      | 30 |
|   | Installing the OpenSolaris Operating System Using the Automated Installer      |    |
|   | Before You Begin                                                               |    |
|   | ▼ Installing the OpenSolaris Operating System From an Automated Install Server |    |
|   | Installing the Solaris Operating System From a JumpStart Server                | 33 |
|   | ▼ Install the Solaris Operating System from a JumpStart Server                 | 33 |
|   |                                                                                |    |

| Index | ĸ |                                         |
|-------|---|-----------------------------------------|
| mach  |   | ,,,,,,,,,,,,,,,,,,,,,,,,,,,,,,,,,,,,,,, |
|       |   |                                         |

4

# Preface

The Sun Ultra<sup>TM</sup> 27 Workstation Linux, OpenSolaris and Solaris Operating System Installation Guide provides instructions for installing and configuring the Solaris and Linux operating systems.

# **Typographic Conventions**

The following table describes the typographic conventions that are used in this book.

| Туреface  | Meaning                                                                     | Example                                                |
|-----------|-----------------------------------------------------------------------------|--------------------------------------------------------|
| AaBbCc123 | The names of commands, files, and directories, and onscreen computer output | Edit your . login file.                                |
|           |                                                                             | Use ls -a to list all files.                           |
|           |                                                                             | <pre>machine_name% you have mail.</pre>                |
| AaBbCc123 | 123 What you type, contrasted with onscreen computer output                 | machine_name% <b>su</b>                                |
|           |                                                                             | Password:                                              |
| aabbcc123 | Placeholder: replace with a real name or value                              | The command to remove a file is rm <i>filename</i> .   |
| AaBbCc123 | Book titles, new terms, and terms to be emphasized                          | Read Chapter 6 in the User's Guide.                    |
|           |                                                                             | A <i>cache</i> is a copy that is stored locally.       |
|           |                                                                             | Do <i>not</i> save the file.                           |
|           |                                                                             | <b>Note:</b> Some emphasized items appear bold online. |

TABLE P-1 Typographic Conventions

# **Shell Prompts in Command Examples**

The following table shows the default UNIX<sup>®</sup> system prompt and superuser prompt for the C shell, Bourne shell, and Korn shell.

TABLE P-2 Shell Prompts

| Shell                                     | Prompt        |
|-------------------------------------------|---------------|
| C shell                                   | machine_name% |
| C shell for superuser                     | machine_name# |
| Bourne shell and Korn shell               | \$            |
| Bourne shell and Korn shell for superuser | #             |

# **Documentation, Support, and Training**

The Sun web site provides information about the following additional resources:

- Documentation (http://www.sun.com/documentation/)
- Support(http://www.sun.com/support/)
- Training(http://www.sun.com/training/)

### **Third-Party Web Sites**

Sun is not responsible for the availability of third-party web sites mentioned in this document. Sun does not endorse and is not responsible or liable for any content, advertising, products, or other materials that are available on or through such sites or resources. Sun will not be responsible or liable for any actual or alleged damage or loss caused by or in connection with the use of or reliance on any such content, goods, or services that are available on or through such sites or resources.

### **Sun Welcomes Your Comments**

Sun is interested in improving its documentation and welcomes your comments and suggestions. You can submit your comments by going to:

#### http://www.sun.com/hwdocs/feedback

Please include the title and part number of your document with your feedback: *Sun Ultra 27 Workstation Linux and Solaris Operating System Installation Guide*, 820-6772.

# **Change History**

The following changes have been made to the documentation set.

- March 2009, initial documentation was published.
- August 2009, OpenSolaris installation instructions were added.

#### • • • CHAPTER 1

# Installation Overview

This guide provides procedures for installing an operating system (OS) on your workstation if you do not want to use an optional preinstalled OS from Sun.

- For OpenSolaris installation instructions, see Chapter 2, "Installing the OpenSolaris Operating System."
- For Solaris OS installation instructions, see Chapter 3, "Installing the Solaris Operating System."
- For Linux OS installation instructions, see Chapter 4, "Installing the Linux Operating System."
- For Linux and Solaris remote images, see Appendix A, "Installing Linux, OpenSolaris and Solaris OS Remote Images."

## **Process Flow**

Figure 1–1 shows the process flow for installing an operating system on your workstation.

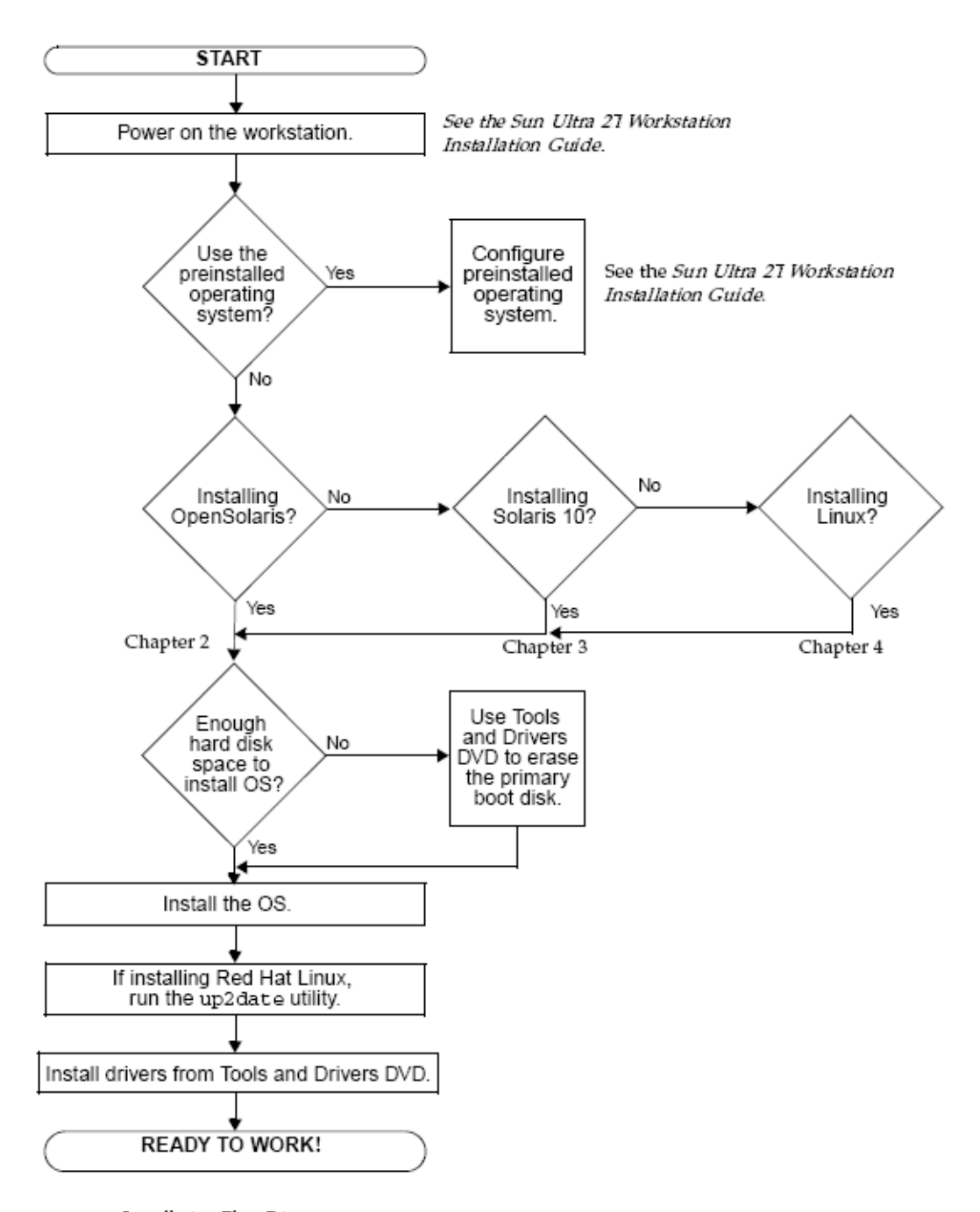

FIGURE 1–1 Installation Flow Diagram

• • • CHAPTER 2

# Installing the OpenSolaris Operating System

This chapter provides information about installing the OpenSolaris OS on your workstation if your workstation did not come with the preinstalled OpenSolaris OS option.

OpenSolaris 2009.06 (x86/x64) is the minimum version supported for your Sun Ultra 27 Workstation. If you do not already have the latest LiveCD distribution media, you can download it from:

http://www.opensolaris.com/get/index.jsp

**Note** – For information describing how to configure the optional preinstalled OpenSolaris OS image, refer to the *Sun Ultra 27 Workstation Installation Guide* (820-6771) for setup instructions. Do not follow the instructions listed here.

This chapter includes the following sections:

- "System Requirements" on page 11
- "Preparing for OpenSolaris OS Installation" on page 12
- "Installing OpenSolaris" on page 14
- "Post OpenSolaris Installation Tasks" on page 15

# **System Requirements**

The following table outlines the various requirements for installing the OpenSolaris 2009.06 operating system on your workstation.

| Requirement          | Description                                                                                                    |
|----------------------|----------------------------------------------------------------------------------------------------|
| Memory               | The minimum requirement is 512 Mbytes.                                                                                                    |
| Disk Space           | Recommended size is at least 9 Gbytes. A minimum of 3.2 Gbytes is required.                                                                                                    |
| Multiboot Capability | If you are installing the OpenSolaris software on a system that will have more<br>than one operating system installed, use the fdisk command or a third-party<br>partitioning tool to create a new partition or to make adjustments to pre-existing<br>partitions. See: |
|                      | http://dlc.sun.com/osol/docs/content/dev/getstart/partition.html                                                                                                    |
|                      | For more information about preparing a multiboot environment for specific operating systems, see:                                                                                                    |
|                      | http://dlc.sun.com/osol/docs/content/dev/getstart/prepmulti.html                                                                                                    |

| TABLE 2–1 | OpenSolaris | Installation | Requirements |
|-----------|-------------|--------------|--------------|
|-----------|-------------|--------------|--------------|

# **Preparing for OpenSolaris OS Installation**

The following procedures describe how to prepare your workstation for OpenSolaris installation.

- "Erasing a Currently Installed OS" on page 12
- "Setting the BIOS for the OpenSolaris OS" on page 13
- "Setting the LSI RAID Configuration" on page 13

# **Erasing a Currently Installed OS**

To erase the currently installed OS, you can use the Tools and Drivers DVD to erase partitions on the boot hard drive. If you use the Erase Primary Boot Hard Disk option, it erases all partitions *except* the diagnostic partition.

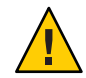

**Caution** – The Erase Primary Boot Hard Disk option erases all partitions and all user data on the hard drive, except the diagnostic partition. Be sure to back up all data on the hard drive before performing this action.

The system diagnostic software requires the diagnostic partition to write its test scripts. Otherwise, the only output is the display on the diagnostic screen.

If you accidentally remove the diagnostic partition, you can re-create and mount it using the Create Diagnostic Partition option on the Tools and Drivers DVD. See the *Sun Ultra 27 Workstation Service Manual* for instructions.

### To Erase the Currently Installed OS

To erase all partitions on primary boot hard drive except the diagnostic partition:

- 1 Back up any data on the workstation's boot hard disk that you want to save.
- 2 Insert the Tools and Drivers DVD into the workstation DVD drive and power cycle the workstation.

The workstation will boot from the Tools and Drivers DVD.

3 When the Tools and Drivers main menu appears, select the following option:

Erase Primary Boot Hard Disk

This option erases all partitions currently located on the primary hard drive, except for the diagnostic partition. The diagnostic partition, if it is present, remains untouched.

# Setting the BIOS for the OpenSolaris OS

SATA must be configured as AHCI in the BIOS. If the BIOS has not been changed (still at factory defaults), it is already set correctly and you can skip this section. To verify the SATA configuration setting in the BIOS, do the following:

### To Set the BIOS for the OpenSolaris OS

- 1 Power on the workstation.
- 2 Press the F2 key at the Sun logo screen to enter the BIOS Setup menu.
- 3 Go to Advanced > Integrated Devices.
- 4 If necessary, change the Configured SATA As option to AHCI.
- 5 Press the F10 key to save your changes and exit the BIOS.

# **Setting the LSI RAID Configuration**

If your workstation has multiple disks, you can use this procedure to set up a mirrored RAID volume. The process of RAID creation for the LSI controller included in your workstation is fully described in the *Sun LSI 106x RAID User's Guide* (820–4933).

### ▼ To Set the LSI RAID Configuration

1 Power on the workstation.

- 2 During the BIOS portion of the boot, press Ctrl-C when prompted to open the LSI configuration tool.
- **3** Select the SAS controller you want and press Enter. The adapter properties screen appears.
- **4 Select RAID properties and press Enter.** The RAID properties screen appears.
- 5 Select the type of RAID volume you wish to create. The Create New Array screen appears.
- 6 Select the disks you would like to include in the RAID volume.

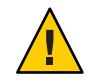

Caution – Do not mix SAS and SATA disks within a RAID volume.

- 7 Add global hot spares, as needed.
- 8 When the volume has been fully configured, press C.
- 9 After the array is configured, save changes and exit.

**Note** – After you create IM and IME RAID arrays, the system may perform an automatic reboot to enable the write cache feature.

# Installing OpenSolaris

You have two options for installing OpenSolaris on your workstation:

Install OpenSolaris locally (at the workstation) using the LiveCD.

To install OpenSolaris from the LiveCD, refer to the *Getting Started with OpenSolaris* 2009.06 guide on the web: http://dlc.sun.com/osol/docs/content/2009.06/getstart/

Install OpenSolaris over the network using the automated installer.

If you want to install the OpenSolaris operating system (OS) on multiple client systems on a network, you can use the automated installer (AI) to accomplish that task. The automated installer performs essentially "hands-free" network installations of the OpenSolaris OS. For information on using the automated installer, refer to the *OpenSolaris Automated Installer Guide* on the web at: http://dlc.sun.com/osol/docs/content/2009.06/AIinstall/index.html

After completing one of the above installation options, proceed to "Post OpenSolaris Installation Tasks" on page 15.

# **Post OpenSolaris Installation Tasks**

After completing the OpenSolaris installation and rebooting the Operating System, review the following post installation tasks and, if necessary, perform the tasks that are applicable to your system.

- "Installing Device Drivers to Support Additional Hardware" on page 15
- "Installing Updates" on page 15

# Installing Device Drivers to Support Additional Hardware

The Device Driver Utility enables you to connect to the Image Packaging System (IPS) and use it to search for device drivers for hardware in your system that might not have a driver installed.

To start the Device Driver Utility, choose **Applications** > **System Tools** > **Device Driver Utility**.

For more about device drivers and using the Device Driver Utility, refer to:

http://dlc.sun.com/osol/docs/content/dev/getstart/devdriver.html

# **Installing Updates**

After installing the OpenSolaris 2009.06 operating system, you may find that some of the software applications that you use on a regular basis are not immediately available to you. You may also want to check for the latest updates and fixes available after the operating system was released. You can install software applications or package updates from a package repository, by using either the Package Manager GUI client that is used by IPS or the IPS command-line interface (CLI).

Directions for accessing and installing updates can be found at:

http://dlc.sun.com/osol/docs/content/dev/getstart/new-user.html

♦ ♦ CHAPTER 3

# Installing the Solaris Operating System

This chapter provides information about installing the Solaris OS on your workstation, if you do not want to use the optional preinstalled Solaris OS.

Solaris 10 10/08 (x86/x64) is the minimum version supported for your Sun Ultra 27 Workstation. If you do not already have the latest CD distribution media, you can download it from:

http://www.sun.com/software/solaris/releases.jsp

**Note** – For information describing how to configure the optional preinstalled Solaris OS image, refer to the *Sun Ultra 27 Workstation Installation Guide* (820-6771) for setup instructions. Do not follow the instructions listed here.

This chapter includes the following sections:

- "System Requirements" on page 17
- "Preparing for the Solaris OS Installation" on page 18
- "Installing the Solaris OS" on page 20
- "Installing Drivers" on page 20

# **System Requirements**

The following table outlines the various requirements for installing the Solaris 10 operating system on your workstation.

| Requirement | Description                     |
|-------------|---------------------------------|
| Memory      | Minimum 1024 MB of physical RAM |

| Requirement | Description                                 |
|-------------|---------------------------------------------|
| Disk Space  | Minimum 10 GB of available hard drive space |

# **Preparing for the Solaris OS Installation**

The following procedures describe how to prepare your workstation for Solaris installation.

- "Erasing the Currently Installed OS" on page 18
- "Setting the BIOS for the Solaris OS" on page 19
- "Setting the LSI RAID Configuration" on page 19

# **Erasing the Currently Installed OS**

To erase the currently installed OS, you can use the Tools and Drivers DVD to erase partitions on the boot hard drive. If you use the Erase Primary Boot Hard Disk option, it erases all partitions except the diagnostic partition.

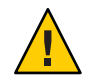

**Caution** – The Erase Primary Boot Hard Disk option erases all partitions and all user data on the hard drive, except the diagnostic partition. Be sure to back up all data on the hard drive before performing this action.

The system diagnostic software requires the diagnostic partition to write its test scripts. Otherwise, the only output is the display on the diagnostic screen.

If you accidentally remove the diagnostic partition, you can re-create and mount it using the Create Diagnostic Partition option on the Tools and Drivers DVD. See the Sun Ultra 27 Workstation Service Manual for instructions.

### To Erase the Currently Installed OS

To erase all partitions on primary boot hard drive except the diagnostic partition:

- Back up any data on the workstation's boot hard disk that you want to save. 1
- Insert the Tools and Drivers DVD into the workstation DVD drive and power cycle the 2 workstation.

The workstation will boot from the Tools and Drivers DVD.

3 When the Tools and Drivers main menu appears, select the following option:

Erase Primary Boot Hard Disk

This option erases all partitions currently located on the primary hard drive, except for the diagnostic partition. The diagnostic partition, if it is present, remains untouched.

# Setting the BIOS for the Solaris OS

SATA is configured as AHCI in the BIOS by default.

- If the BIOS was not changed, you do not need to perform this setup.
- To verify that the Configured SATA As option in the BIOS is set correctly, do the following.

### To Set the BIOS for the Solaris OS

- 1 Power on the workstation.
- 2 Press the F2 key at the Sun logo screen to enter the BIOS Setup menu.
- 3 Go to Advanced > Integrated Devices.
- 4 If necessary, change the Configured SATA As option to AHCI.
- 5 Press the F10 key to save your changes and exit the BIOS.

# **Setting the LSI RAID Configuration**

If your workstation has multiple disks, you can use this procedure to set up a mirrored RAID volume. The process of RAID creation for the LSI controller included in your workstation is fully described in the *Sun LSI 106x RAID User's Guide* (820–4933).

### To Set the LSI RAID Configuration

- 1 Power on the workstation.
- 2 During the BIOS portion of the boot, press Ctrl-C when prompted to open the LSI configuration tool.
- 3 Select the SAS controller you want and press Enter.

The adapter properties screen appears.

4 Select RAID properties and press Enter.

The RAID properties screen appears.

#### 5 Select the type of RAID volume you wish to create.

The Create New Array screen appears.

6 Select the disks you would like to include in the RAID volume.

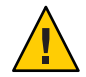

Caution - Do not mix SAS and SATA disks within a RAID volume.

- 7 Add global hot spares, as needed.
- 8 When the volume has been fully configured, press C.
- 9 After the array is configured, save changes and exit.

**Note** – After you create IM and IME RAID arrays, the system may perform an automatic reboot to enable the write cache feature.

### **Installing the Solaris OS**

You have two options for installing Solaris 10 operating system (OS) on your workstation:

Install Solaris locally (at the workstation) using a distribution CD.

To install Solaris 10 OS from a distribution CD, refer to the *Solaris 10 OS Installation Guide: Basic Installations* on the web in the documentation collection for the version of Solaris you are installing: http://docs.sun.com/app/docs/prod/solaris.10

Install Solaris over the network using a previously created remote image.

If you want to install the Solaris 10 OS on multiple client systems on a network, refer to "Installing the Solaris Operating System From a JumpStart Server" on page 33

After completing one of the above installation options, proceed to "Installing Drivers" on page 20.

### **Installing Drivers**

After installing the OS, run the installation script provided on the Tools and Drivers DVD to install the drivers that correspond to your OS.

The Tools and Drivers DVD is included with your workstation.

**Note** – The Tools and Drivers DVD also contains the tools to re-create and mount the diagnostic partition. You should not have to do this unless you accidentally erased it. See the *Sun Ultra 27 Workstation Service Manual* for details.

Perform this procedure to install drivers if you are performing a new installation of the Solaris OS.

# To Install Drivers

- 1 Log in to the system as superuser.
- 2 Insert the Tools and Drivers DVD into the DVD drive. The DVD is automounted by the Solaris OS.
- 3 Change to the /cdrom/cdrom0/drivers/sx86 directory by typing the following command: # cd /cdrom/cdrom0/drivers/sx86
- 4 Run the installation script by typing the following command:

#### #./install.sh

The system drivers are installed.

The script prompts you to reboot the system for changes to take effect.

- 5 Press the Y key to reboot, or the N key to allow a manual reboot.
- 6 Remove the DVD from the DVD drive.
- 7 When prompted for networking information on your system, enter the networking information for your server.

◆ ◆ ◆ CHAPTER 4

# Installing the Linux Operating System

This chapter provides information about installing the Linux OS on your workstation.

The following Linux operating systems (or later versions) are supported for this workstation:

- Red Hat Enterprise Linux Client Release 5.3, 32–bit and 64–bit
- SUSE Linux Enterprise Desktop (SLED) 10 SP2, 64-bit only

You can order Red Hat Enterprise Linux or SUSE Linux Enterprise Desktop for the workstation from the following Sun web site:

http://www.sun.com/software/linux/index.html

This chapter includes the following sections:

- "System Requirements" on page 23
- "Preparing for Linux Installation" on page 24
- "Installing the Linux OS" on page 26
- "Installing Drivers" on page 26

# **System Requirements**

Requirements for Linux vary. Refer to the documentation for the supported version you intend to install.

- For Red Hat Enterprise Linux, refer to: http://www.redhat.com/docs/manuals/ enterprise/#RHEL5
- For SUSE Linux Enterprise, refer to: http://www.novell.com/documentation/sled10/

# **Preparing for Linux Installation**

The following procedures describe how to prepare your workstation for Solaris installation.

- "Erasing the Currently Installed OS" on page 24
- "Setting the BIOS for Linux" on page 25
- "Setting the LSI RAID Configuration" on page 25

# **Erasing the Currently Installed OS**

To erase the currently installed OS, you can use the Tools and Drivers DVD to erase partitions on the boot hard drive. If you use the Erase Primary Boot Hard Disk option, it erases all partitions *except* the diagnostic partition.

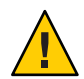

**Caution** – The Erase Primary Boot Hard Disk option erases all partitions and all user data on the hard drive, except the diagnostic partition. Be sure to back up all data on the hard drive before performing this action.

The system diagnostic software requires the diagnostic partition to write its test scripts. Otherwise, the only output is the display on the diagnostic screen.

If you accidentally remove the diagnostic partition, you can re-create and mount it using the Create Diagnostic Partition option on the Tools and Drivers DVD. See the *Sun Ultra 27 Workstation Service Manual* for instructions.

### To Erase the Currently Installed OS

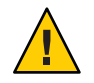

**Caution** – The Erase Primary Boot Hard Disk option erases all partitions and all user data on the hard drive, except the diagnostic partition. Be sure to back up all data on the hard drive before performing this action.

To erase all partitions on the boot hard drive, except the diagnostic partition:

- 1 Back up any data on the workstation's boot hard disk that you want to save.
- 2 Insert the Tools and Drivers DVD into the workstation DVD drive and power cycle the workstation.

The workstation will boot from the Tools and Drivers DVD.

3 When the Tools and Drivers main menu appears, select the following option:

Erase Primary Boot Hard Disk

This option erases all partitions currently located on the primary hard drive, except for the diagnostic partition. The diagnostic partition, if it is present, remains untouched.

# **Setting the BIOS for Linux**

SATA is configured as AHCI in the BIOS by default. To verify that this option is set correctly in the BIOS, do the following procedure:

### To Set the BIOS for Linux

- 1 Power on the workstation.
- 2 Press the F2 key at the Sun logo screen to enter the BIOS Setup menu.
- 3 Go to Advanced > Integrated Devices.
- 4 If necessary, change the Configured SATA as option to AHCI.
- 5 Press the F10 key to save your changes and exit the BIOS.

# **Setting the LSI RAID Configuration**

If your workstation has multiple disks, you can use this procedure to set up a mirrored RAID volume. The process of RAID creation for the LSI controller included in your workstation is fully described in the *Sun LSI 106x RAID User's Guide* (820–4933).

### To Set the LSI RAID Configuration

- 1 Power on the workstation.
- 2 During the BIOS portion of the boot, press Ctrl-C when prompted to open the LSI configuration tool.
- 3 Select the SAS controller you want and press Enter. The adapter properties screen appears.
- **4 Select RAID properties and press Enter.** The RAID properties screen appears.
- 5 Select the type of RAID volume you wish to create.

The Create New Array screen appears.

6 Select the disks you would like to include in the RAID volume.

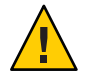

Caution - Do not mix SAS and SATA disks within a RAID volume.

- 7 Add global hot spares, as needed.
- 8 When the volume has been fully configured, press C.
- 9 After the array is configured, save changes and exit.

**Note** – After you create IM and IME RAID arrays, the system may perform an automatic reboot to enable the write cache feature.

## **Installing the Linux OS**

Install Linux from distribution media, as described in your Linux documentation.

- For Red Hat Enterprise Linux, refer to: http://www.redhat.com/docs/manuals/ enterprise/#RHEL5
- For SUSE Linux Enterprise, refer to: http://www.novell.com/documentation/sled10/

Note – If you are installing the Red Hat Enterprise Linux OS, after installing the OS but before installing the video drivers, run the up2date utility. If you have already installed the NVIDIA video drivers, run the install.sh script after running up2date.

### **Installing Drivers**

After installing the OS, run the installation script provided on the Tools and Drivers DVD to install the drivers that correspond to your OS.

The Tools and Drivers DVD is included with your workstation.

**Note** – The Tools and Drivers DVD also contains the tools to recreate and mount the diagnostic partition. You should not have to do this unless you accidentally erased it. See the *Sun Ultra 27 Workstation Service Manual* for details.

# ▼ To Install the Linux Drivers

- 1 Log in to the system as superuser.
- 2 Insert the Tools and Drivers DVD into the DVD drive and type:

# cd /mountpoint/drivers/linux/operating\_system

Where:

mountpoint is the directory to which the DVD is mounted.

operating\_system is the type of Linux OS installed on the workstation.

- If the directory does not exist, the DVD will not automount. You need to mount the DVD and change to the correct directory as shown in Step 3 and Step 4.
- If you are able to access the operating\_system directory, go to Step 5.
- 3 If the DVD does not automount, open a terminal window and mount the DVD by typing the following command:

# mount -o ro /dev/cdrom /mountpoint

Where *mountpoint* is the appropriate mount point for the OS and optical drive type.

For example:

# mount -o ro /dev/cdrom /mnt/dvdrom

4 Change to the / mountpoint/drivers/linux/operating\_system directory. Where:

mountpoint is the directory to which the DVD is mounted.

operating\_system is the type of Linux OS installed on the workstation.

For example:

# cd /mnt/dvdrom/drivers/linux/red\_hat

5 Run the installation script by typing the following command:

#./install.sh

This script does not execute if the X server is running.

- If the script exits and you receive an error message, go to Step 6.
- If the script executes correctly, go to Step 7.

- 6 If the script exits and you receive an error message, perform the following procedure to disable the X server:
  - a. Type the following at the system prompt: % init 3
  - b. Log in as superuser.
  - c. Repeat Step 4 and Step 5.
- 7 Eject the DVD after the driver installation is complete.
- 8 Reboot the workstation.

#### ◆ ◆ ◆ APPENDIX A

# Installing Linux, OpenSolaris and Solaris OS Remote Images

This appendix describes how to install Linux and the Solaris OS from remote images. It includes the following sections:

- "Installing the Linux Operating System From a PXE Server" on page 29
- "Installing the OpenSolaris Operating System Using the Automated Installer" on page 31
- "Installing the Solaris Operating System From a JumpStart Server" on page 33

# Installing the Linux Operating System From a PXE Server

If you want to install the Linux operating system (OS) on multiple client systems on a network, you can use a PXE (Preboot Execution Environment) to accomplish that task.

# **Before You Begin**

- Set up your PXE server that will hold the OS images for your client.
- Setup the install client image on the PXE server. For Red Hat Linux, this would involve creating a boot media image with a kickstart file, or making the kickstart file available on the PXE server. For SUSE Linux, this would involve creating an installation media image using YaST, and making the image available on the PXE server.

Refer to the Linux vendor's documentation for details on various deployment options:

- For Red Hat Enterprise Linux Client, see: http://www.redhat.com/docs/manuals/ enterprise/#RHEL5
- For SUSE Linux Enterprise Desktop, see: http://www.novell.com/documentation/ sled10/#administration

# To Install the Linux Operating System From a PXE Server

- 1 Power cycle the workstation.
- 2 Hold down the F8 key until you see the BBS Popup menu.

This menu allows you to select a boot device.

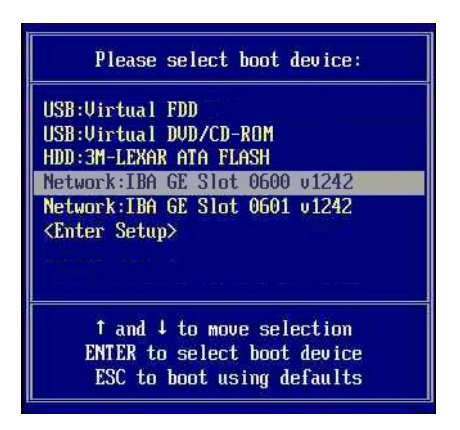

3 Select a Network: IBA GE Slot entry and press Enter.

The network card selected must be connected to the network and be accessible by the PXE server.

**Note** – If the network card is properly connected to the network but does not boot, it may be necessary to configure the network card for booting through the workstation's BIOS configuration program.

The network card boots and after receiving the correct response from the DHCP server, displays the Boot Agent message similar to:

Intel(R) Boot Agent PXE Base Code (PXE-2.1 build 0.86)
Copyright(C) 1997-2007, Intel Corporation

CLIENT MAC ADDR 00 14 4F 29 04 12 GUID FF2000008 FFFF FFFF FFFF 7BDA264F1400 CLIENT IP: 10.6.68.29 MASK: 255.255.255.0 DHCP IP: 10.6.68.49 GATEWAY: 10.6.68.1

#### 4 When prompted, press F12 for a network service boot.

The PXE image menu will be displayed.

- 5 Select the image that you want to install.
- 6 Reboot when the installation is complete.
- 7 Install the workstation–specific drivers from the Tools and Drivers DVD as described in "Installing Drivers" on page 26, unless your client image is configured to preload the drivers.

# Installing the OpenSolaris Operating System Using the Automated Installer

If you want to install the OpenSolaris operating system (OS) on multiple client systems on a network, you can use the automated installer (AI) to accomplish that task. The automated installer performs essentially "hands-free" network installations of the OpenSolaris OS.

# **Before You Begin**

- If you have not used the automated installer before, review the Automated Installer Task Map at: http://dlc.sun.com/osol/docs/content/2009.06/AIinstall/tasks.html
- If you have already set up an install server, you can go to the instructions on how to Administer an Automated Install Server at: http://dlc.sun.com/osol/docs/content/ 2009.06/AIinstall/administer.html
- Setup the install client image on the Automated Install Server, described at: http://dlc.sun.com/osol/docs/content/2009.06/AIinstall/client.html

## Installing the OpenSolaris Operating System From an Automated Install Server

- 1 Power cycle the workstation.
- 2 Hold down the F8 key until you see the BBS Popup menu.

This menu allows you to select a boot device.

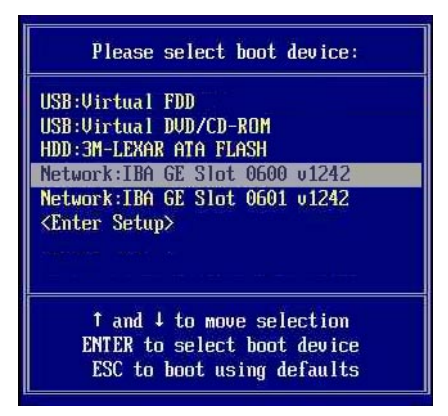

#### 3 Select a Network: IBA GE Slot entry and press Enter.

The network card selected must be connected to the network and be accessible by the Automated Install server.

**Note** – If the network card is properly connected to the network but does not boot, it may be necessary to configure the network card for booting through the workstation's BIOS configuration program.

The network card boots and after receiving the correct response from the DHCP server, displays the Boot Agent message similar to:

Intel(R) Boot Agent PXE Base Code (PXE-2.1 build 0.86)
Copyright(C) 1997-2007, Intel Corporation

CLIENT MAC ADDR 00 14 4F 29 04 12 GUID FF2000008 FFFF FFFF FFFF 7BDA264F1400 CLIENT IP: 10.6.68.29 MASK: 255.255.255.0 DHCP IP: 10.6.68.49 GATEWAY: 10.6.68.1

#### 4 When prompted, press F12 for a network service boot.

The AI image menu will be displayed. Typically, there should be only one entry, for example: OpenSolaris 2009.06 snv\_111 X86

#### 5 Select the OpenSolaris image and press Enter.

Note - The image is selected automatically after a timeout.

The OpenSolaris OS installation will start and the workstation will reboot when it is complete.

# Installing the Solaris Operating System From a JumpStart Server

Note – Before you begin, build and place on the JumpStart<sup>™</sup> server a Solaris image that includes the Intel Ethernet Drivers (e1000g). The Solaris OS does not include e1000g drivers. For more information about JumpStart installations, see the *Solaris 10 7/07 Installation Guide: Custom JumpStart and Advanced Installations*, 819-5778.

# Install the Solaris Operating System from a JumpStart Server

- 1 Power cycle the workstation.
- 2 Hold down the F8 key until you see the BBS Popup menu.

This menu allows you to select a boot device.

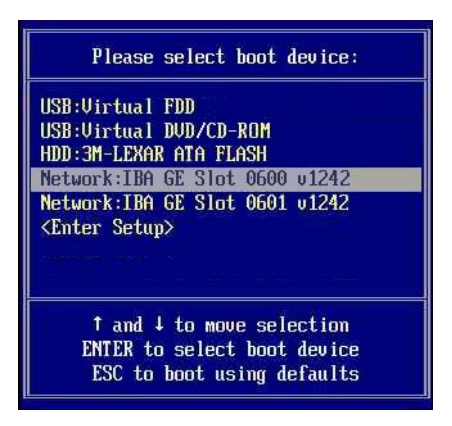

3 Select a Network: IBA GE Slot entry and press Enter.

The network card selected must be connected to the network and be accessible by the JumpStart server.

**Note** – If the network card is properly connected to the network but does not boot, it may be necessary to configure the network card for booting through the workstation's BIOS configuration program.

The network card boots and after receiving the correct response from the DHCP server, displays the Boot Agent message similar to:

Intel(R) Boot Agent PXE Base Code (PXE-2.1 build 0.86)
Copyright(C) 1997-2007, Intel Corporation

CLIENT MAC ADDR 00 14 4F 29 04 12 GUID FF2000008 FFFF FFFF FFFF 7BDA264F1400 CLIENT IP: 10.6.68.29 MASK: 255.255.255.0 DHCP IP: 10.6.68.49 GATEWAY: 10.6.68.1

#### 4 When prompted, press F12 for a network service boot.

The PXE image menu will be displayed if there is more than one image available.

- 5 Select the Solaris image to install, if multiple are listed, and press Enter.
- 6 The operating system is installed and the workstation reboots when it is complete.

The following are the log files for the JumpStart installation:

/var/sadm/system/logs/install\_log begin\_log finish\_log sysidtool.log

7 Install drivers as described in "Installing Drivers" on page 20, unless your JumpStart image is configured to preload the drivers.

# Index

#### Е

erasing an installed OS, 18-19

L Linux, preinstall tasks, 24-26

#### 0

OpenSolaris automated installer, 14 erasing a currently installed OS, 12-13 installation, 14-15 installing device drivers, 15 installing updates, 15 obtaining, 11-15 preinstall tasks, 12-14 RAID configuration, 13-14 setting SATA to AHCI in the BIOS, 13 system requirements, 11-12

#### S

Solaris erasing a currently installed OS, 18-19, 24-25 preinstall tasks, 18-20 Solaris 10 CD installation, 20 JumpStart installation, 20